| 编号 |  |
|----|--|
| 密级 |  |

工程测试指导文档

# 关于黑龙江建行 E-动终端测试问题解 决方案

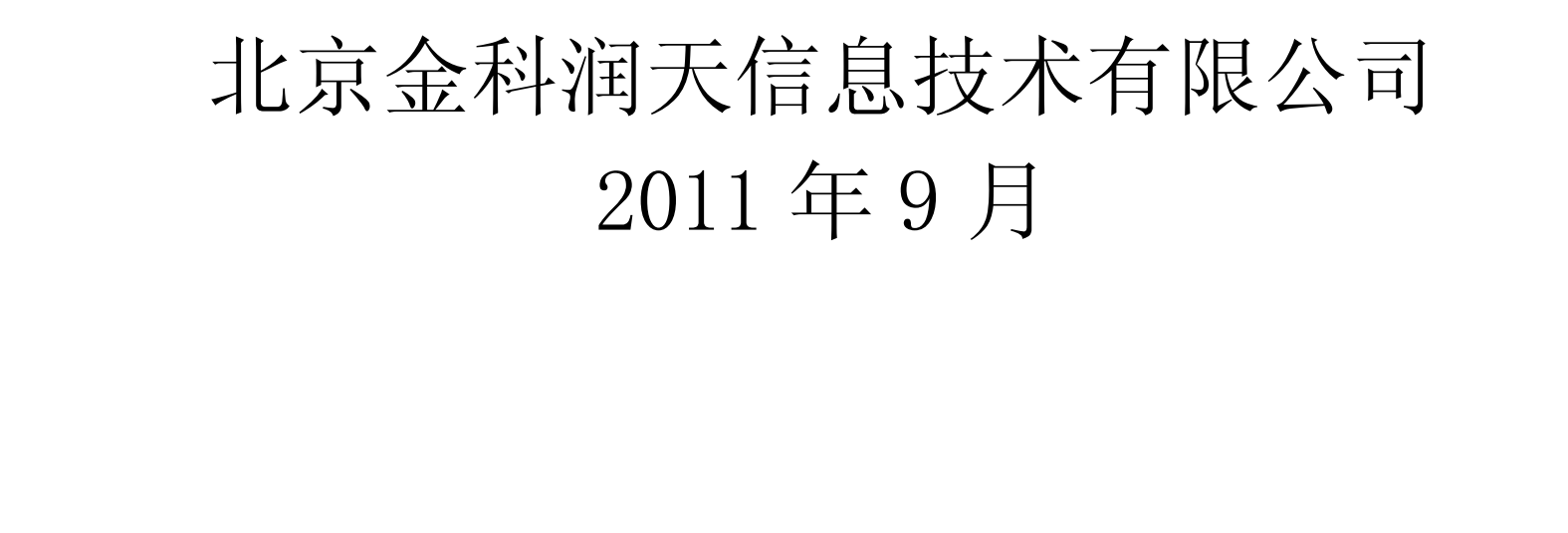

### 文档修订记录

| 序号 | 修订内容简述 | 修订日期 | 目前版本号 | 作者 | 创建日期 |
|----|--------|------|-------|----|------|
| 1  |        |      |       |    |      |
|    |        |      |       |    |      |
|    |        |      |       |    |      |
|    |        |      |       |    |      |
|    |        |      |       |    |      |
|    |        |      |       |    |      |
|    |        |      |       |    |      |
|    |        |      |       |    |      |

## 1、拓扑如下

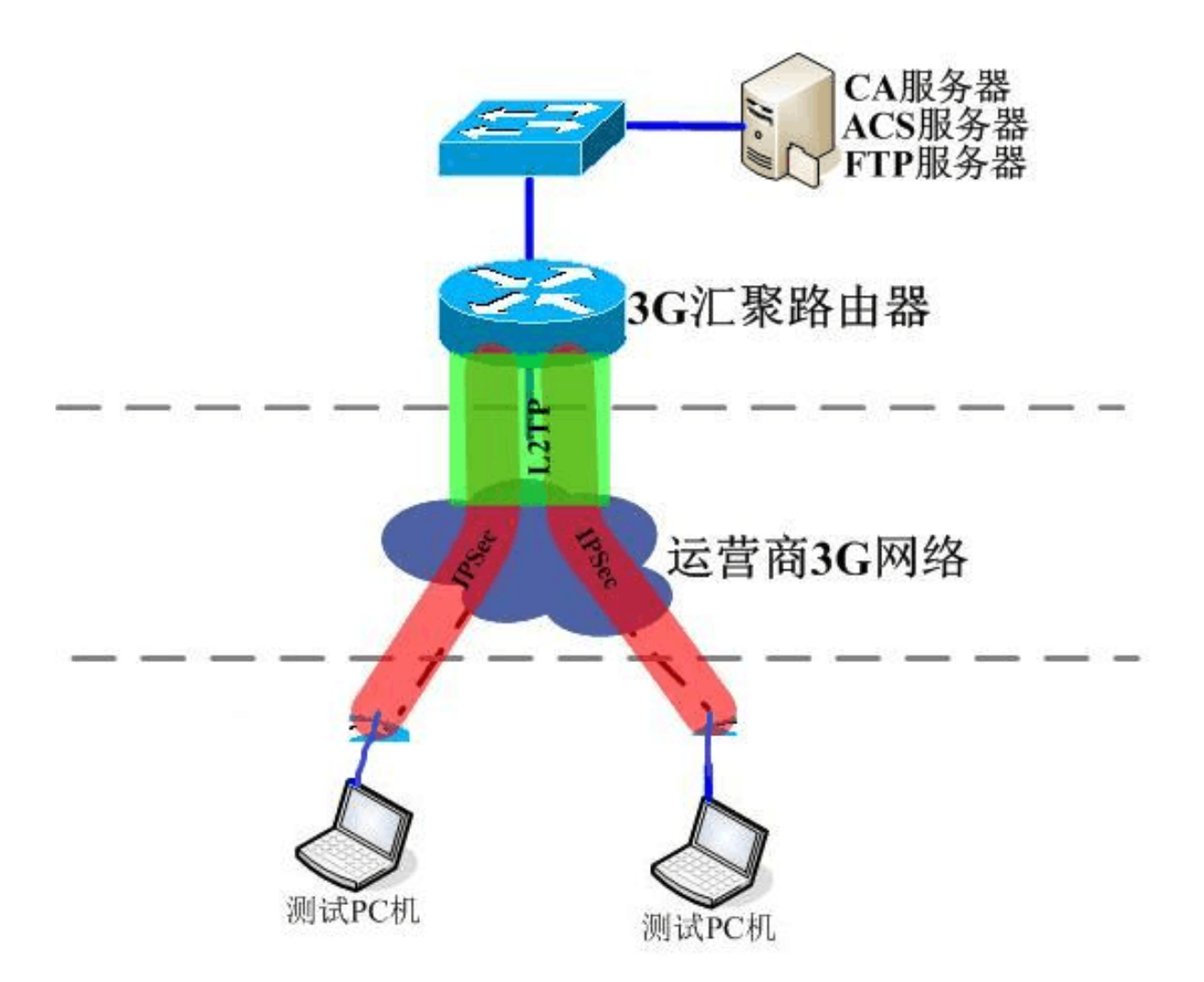

## 2、简要说明

3G 路由器(为 vpdn LNS 端) 跟运营商建立 12tp隧道,并设置相应 vpdn 设置,详细看配置

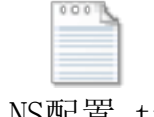

(配置如下: LNS配置.txt ); ACS 上配置相应用户(如:用户:<u>3g1@ccb.vpdn.hl</u>密码:123456) 并为客户端下发 ip地址,下面客户端用 3G 上网卡带着用户:<u>3g1@ccb.vpdn.hl</u>密码:123456 进行 vpdn 拨号 。

3、客户需求

# 根据行里需求,要求实现多客户端同时拨同一账号,即在 ACS 上建立一个账号密码,并且 分配一个 ip pool实现在 ACS 上认证的同时,再给客户端分配动态 ip地址。

## 4、前期测试结果

建立一个用户(账号: <u>3g1@ccb.vpdn.h</u>] 密码: 123456),并分配固定 ip. 20.20.10.,1 拨号成功

建立一个用户 (账号: <u>3g1@ccb.vpdn.h</u>] 密码: 123456),并分配一个地址池: 20.20.10.0/24 拨号失败, acs上的 log信息提示认证失败

## 5、解决方案

5.1、测试内容

测试 VPDN(L2TP) 与 ACS4.1 联动向多客户端推送 IP 地址可行性(多客户端使用同一用户名、密码)

5.2、测试步骤

(1)将 IP Pool与认证服务器配置在路由器上,验证 VPDN 及 IP POOL 状态。

(2)将 IP POOL 与认证服务功能迁移至 ACS 服务器上,验证状态、可行性。

5.3、模拟实验拓扑图

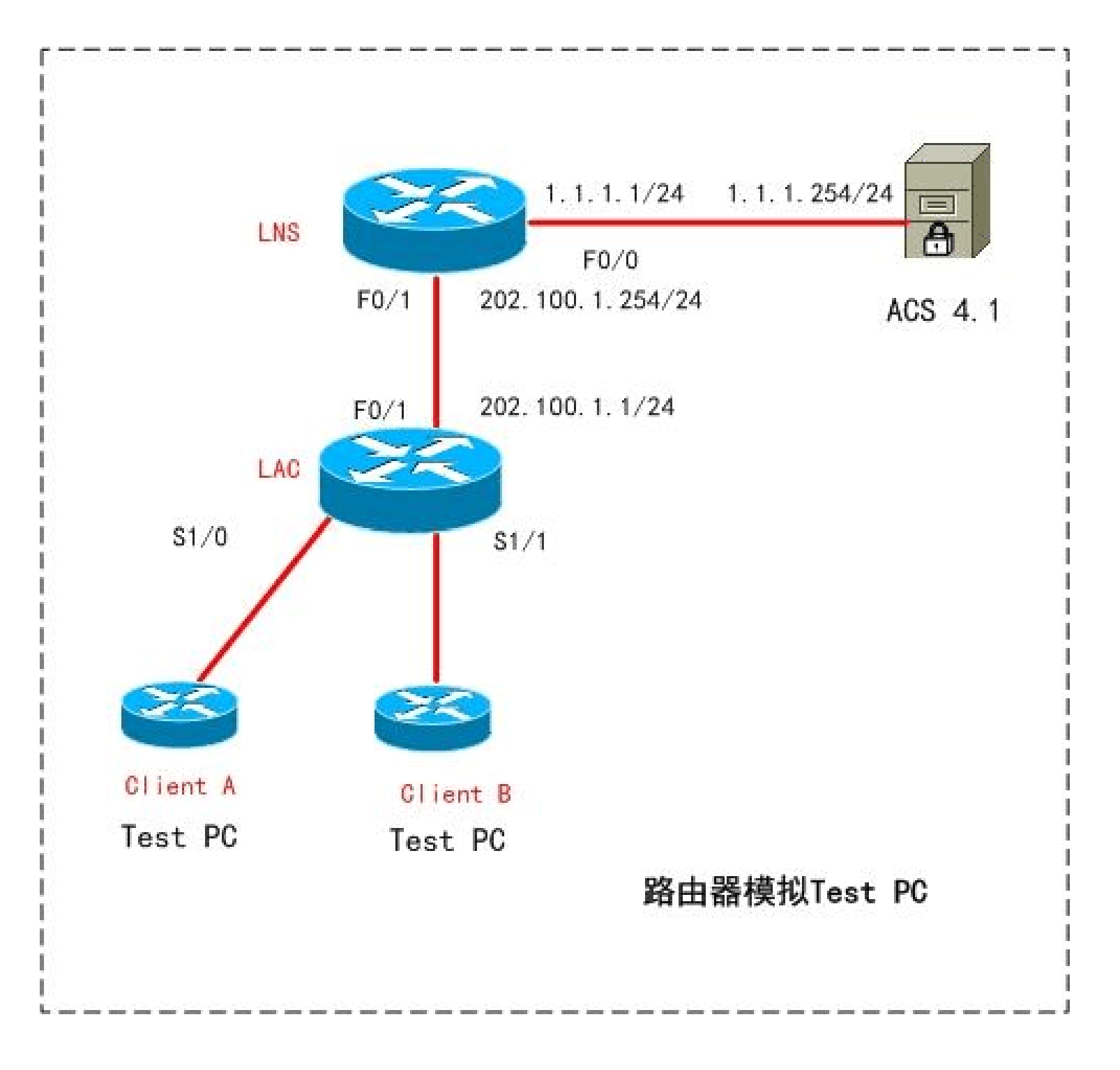

## 5.4、第一阶段配置

将 IP Pool 与认证服务器配置在路由器上,验证 VPDN 及 IP pool状态

#### LNS

!

!

hostname lns

vpdn enable
!
vpdn-group lns
accept-dialin
protocol 12tp
virtual-template 1
terminate-from hostname lac
local name lns
no 12tp tunnel authentication

```
12tp tunnel receive-window 1024
!
username ccb@ccb.com password 0 ccb123
archive
log config
 hidekeys
!
interface FastEthernet0/0
 description Connect_to_ACS4.1
 ip address 1.1.1.1 255.255.255.0
 duplex auto
speed auto
!
interface FastEthernet0/1
 description Connect_to_LAC_F0/1
 ip address 202.100.1.254 255.255.255.0
 duplex auto
speed auto
!
interface Virtual-Template1
ip address 11. 1. 1. 254 255. 255. 255. 0
peer default ip address pool ccb
ppp authentication chap
!
ip local pool ccb 11.1.1.1 11.1.253
```

#### LAC

```
!
hostname lac
!
vpdn enable
vpdn search-order domain
!
```

vpdn-group lac request-dialin protocol l2tp domain ccb domain ccb.com initiate-to ip 202.100.1.254 local name lac no l2tp tunnel authentication l2tp tunnel receive-window 1024 !

```
interface FastEthernet0/1
ip address 202.100.1.1 255.255.255.0
 duplex auto
speed auto
!
interface Serial1/0
no ip address
 encapsulation ppp
serial restart-delay 0
ppp authentication chap
!
interface Serial1/1
no ip address
 encapsulation ppp
 serial restart-delay 0
ppp authentication chap
!
```

#### ClientA

```
!
hostname ClientA
!
interface Serial1/0
 ip address negotiated
 encapsulation ppp
 serial restart-delay 0
ppp chap hostname ccb@ccb.com
ppp chap password 0 ccb123
!
ip route 0.0.0.0 0.0.0.0 11.1.1.254
!
```

#### ClientB

! hostname ClientB ! interface Serial1/1 ip address negotiated encapsulation ppp serial restart-delay 0 ppp chap hostname ccb@ccb.com ppp chap password 0 ccb123

! ip route 0.0.0.0 0.0.0.0 11.1.1.254

#### 验证 VPDN 状态及向客户端 ClientA ClientB推送地址状况 lns#show vpdn tunnel

L2TP Tunnel Information Total tunnels 1 sessions 2

| LocTunID | RemTunID | Remote Name | Sta | ate Remote | Address | Sessn | L2TP | Class/ |
|----------|----------|-------------|-----|------------|---------|-------|------|--------|
|          |          |             |     |            |         | Count | VPDN | Group  |
| 25915    | 57078    | lac         | est | 202.100.1  | .1 2    | 1n:   | S    |        |

#### lns#show vpdn session

L2TP Session Information Total tunnels 1 sessions 2

| LocID | RemID | TunID | Username,   | Intf/   | State | Last Chg | Uniq | ID |
|-------|-------|-------|-------------|---------|-------|----------|------|----|
|       |       |       | Vcid, Circu | it      |       |          |      |    |
| 31    | 31    | 25915 | ccb@ccb.com | , Vi2.1 | est   | 00:53:05 | 30   |    |
| 32    | 32    | 25915 | ccb@ccb.com | , Vi2.2 | est   | 00:47:35 | 31   |    |

#### lac#show vpdn tunnel

L2TP Tunnel Information Total tunnels 1 sessions 2

LocTunID RemTunID Remote Name State Remote Address Sessn L2TP Class/ Count VPDN Group

57078 25915 lns est 202.100.1.254 2 lac

#### lac#show vpdn session

L2TP Session Information Total tunnels 1 sessions 2

LocID RemID TunID Username, Intf/ State Last Chg Uniq ID Vcid, Circuit

| 31 | 31 | 57078 | ccb@ccb.com, | Se1/0 | est | 00:53:37 | 424 |
|----|----|-------|--------------|-------|-----|----------|-----|
| 32 | 32 | 57078 | ccb@ccb.com, | Se1/1 | est | 00:48:07 | 546 |

#### ClientA#show interfaces serial 1/0

Serial1/0 is up, line protocol is up Hardware is M4T Internet addres\$1i\$.1.1/32 MTU 1500 bytes, BW 1544 Kbit/sec, YD20000 usec, reliability 255/255, txload 1/255, rxload 1/255 Encapsulation PPP, LCP Open Listen: CDPCP Open: IPCP, crc 16, loopback not set Keepalive set (10 sec) Restart-Delay is 0 secs CRC checking enabled Last input 00:55:48, output 00:00:09, output hang never Last clearing of "show interface" counters 01:55:28 Input queue: 0/75/0/0 (size/max/drops/flushes); Total output drops: 0 Queueing strategy: weighted fair Output queue: 0/1000/64/0 (size/max total/threshold/drops) Conversations 0/1/256 (active/max active/max total) Reserved Conversations 0/0 (allocated/max allocated) Available Bandwidth 1158 kilobits/sec 5 minute input rate 0 bits/sec, 0 packets/sec 5 minute output rate 0 bits/sec, 0 packets/sec 5468 packets input, 104734 bytes, 0 no buffer Received 0 broadcasts, 0 runts, 0 giants, 0 throttles 0 input errors, 0 CRC, 0 frame, 0 overrun, 0 ignored, 0 abort 4469 packets output, 76636 bytes, 0 underruns 0 output errors, 0 collisions, 948 interface resets 0 unknown protocol drops 0 output buffer failures, 0 output buffers swapped out

948 carrier transitionsDCD=up DSR=up DTR=up RTS=up CTS=up

### ClientB#show interfaces serial 1/1

Serial1/1 is up, line protocol is up
Hardware is M4T
Internet addresslisl.1.2/32
MTU 1500 bytes, BW 1544 Kbit/sec,YD20000 usec,
reliability 255/255, txload 1/255, rxload 1/255

Encapsulation PPP, LCP Open Listen: CDPCP Open: IPCP, crc 16, loopback not set Keepalive set (10 sec) Restart-Delay is 0 secs CRC checking enabled Last input 00:50:51, output 00:00:06, output hang never Last clearing of "show interface" counters 01:54:53 Input queue: 0/75/0/0 (size/max/drops/flushes); Total output drops: 0 Queueing strategy: weighted fair Output queue: 0/1000/64/0 (size/max total/threshold/drops) Conversations 0/1/256 (active/max active/max total) Reserved Conversations 0/0 (allocated/max allocated) Available Bandwidth 1158 kilobits/sec 5 minute input rate 0 bits/sec, 0 packets/sec 5 minute output rate 0 bits/sec, 0 packets/sec 3750 packets input, 72497 bytes, 0 no buffer Received 0 broadcasts, 0 runts, 0 giants, 0 throttles 0 input errors, 0 CRC, 0 frame, 0 overrun, 0 ignored, 0 abort 3280 packets output, 54931 bytes, 0 underruns 0 output errors, 0 collisions, 625 interface resets 74 unknown protocol drops 0 output buffer failures, 0 output buffers swapped out 625 carrier transition DCD=up DSR=up CTS=up DTR=up RTS=up

#### 5.5、将 VPDN 认证及推送 IP 功能迁移至 ACS 步骤

#### 1) LNS 与 ACS 服务器可达性

lns#ping 1.1.1.254

Type escape sequence to abort.

Sending 5, 100-byte ICMP Echos to 1.1.1.254, timeout is 2 seconds:

!!!!!

Success rate is 100 percent (5/5), round-trip min/avg/max = 4/22/40 ms lns#

# 1) 在 LNS 上添加 3A 认证服务器,并设置 VPDN 认证模式为 3a 服务器,不使用本地认证 LNS

aaa new-model

radius-server host 1.1.1.254 auth-port 1645 acct-port 1646 key ccb

!

```
aaa authentication login group radius此命令主要用于测试 3A 服务器
aaa authentication ypph group radius 此命令用于 ppp 3A 认证
aaa authorization network group radius比命令主要用于 PPP 授权以使用 3A 服务器推
送 IP 地址
aaa authorization auth-proxy default gro此命欲重要用于代理认证可不添加
!
interface Virtual-Template1
ip address 11.1.1.254 255.255.255.0
peer matchaaa-pools 此处使用 3A 服务器上的地址池
no peer default ip address
ppp authentication chaph 此处表示指定 PPP 认证为 3A list
ppp authorization 此处表示指定 PPP 制授权为 3A list
end
```

### 配置 3A 服务器

1. 在 ACS 上添加 3A Client

点击Network Configuratio按钮->点击AAA Clients列表下 AddEntry按钮如下图所示: 设备名称 lns IP地址 1.1.1.即 路由器 lns的 f0/0接口地址。此图已添加完成。

| CISCO SYSTEMS                | Network Configuration |                       |                    |
|------------------------------|-----------------------|-----------------------|--------------------|
| adilloandilloa.              | Select                |                       |                    |
| User<br>Setup                |                       |                       |                    |
| Group<br>Setup               | <b>%</b> Q            | AAA Clients           | ?                  |
| Shared Profile<br>Components | AAA Client Hostname   | AAA Client IP Address | Authenticate Using |
| Network<br>Configuration     | lns                   | 1.1.1.1               | RADIUS (IETF)      |
| System<br>Configuration      |                       | Add Entry Search      |                    |
| Interface<br>Configuration   |                       |                       |                    |
| Administration<br>Control    | <b>%</b> Q            | AAA Servers           | ?                  |
| 🔒   External User            | AAA Server Name       | AAA Server IP Address | AAA Server Type    |
| NJ Databases                 | dzq-0y7totizud2       | 1.1.1.254             | CiscoSecure ACS    |
| Posture<br>Validation        |                       |                       |                    |

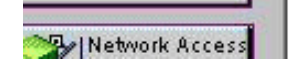

| Add Entry |
|-----------|
|-----------|

2. 在 ACS 上用户名密码

点击 菜单栏 User Setup 按钮, --- 》在右侧列表框中输入要添加的用户名(<u>此处</u> <u>ccb@ccb.com</u> 仅为示例), --- 》然后点击 add/edi按钮进行添加, 进入用户设置界面。

Address | 😂 http://127.0.0.1:1065/

| CISCO SYSTEMS                | User Setup                                                                                         |
|------------------------------|----------------------------------------------------------------------------------------------------|
| tillintillin                 | Select                                                                                             |
| User<br>Setup                |                                                                                                    |
| Group<br>Setup               | User: ccb@ccb.com                                                                                  |
| Shared Profile<br>Components | Find Add/Edit                                                                                      |
| Network<br>Configuration     | List users beginning with letter/number:                                                           |
| System<br>Configuration      | <u>A B C D E F G H 1 J K L M</u><br><u>N O P Q R S T U V W X Y Z</u><br><u>O 1 2 3 4 5 6 7 8 9</u> |
| Configuration                | List all users                                                                                     |
|                              | Demous Dunamia Users                                                                               |
| Databases                    | Kemove Dynamic Osers                                                                               |
| Posture<br>Validation        | Rock to Holo                                                                                       |
| Network Access<br>Profiles   | Sack to Help                                                                                       |
| Reports and                  |                                                                                                    |

 对添加的用户名设置密码 进入此界面后在 User setup框下设置密码 password 及确认密码 Confirm Password注 意此处密码不可太短。

| CISCO SYSTEMS                | User Setup                                                                                                    |
|------------------------------|----------------------------------------------------------------------------------------------------|
|                              | Edit                                                                                                    |
| User<br>Setup                | User: ccb@ccb.com (New User)                                                                                         |
| Group<br>Setup               |                                                                                                    |
| Shared Profile<br>Components | Account Disabled                                                                                                    |
| Network<br>Configuration     | Supplementary User Info 🦻                                                                                            |
| System<br>Configuration      | Real Name                                                                                                    |
| Configuration                | Description                                                                                                    |
| Administration<br>Control    |                                                                                                    |
| Databases                    | User Setup ?                                                                                                    |
| Posture<br>Validation        | Password Authentication:                                                                                             |
| Network Access<br>Profiles   | ACS Internal Database<br>CiscoSecure PAP (Also used for CHAP/MS-CHAP/ARAP, if the<br>Separate field is not checked.) |
| Reports and Activity         | Password •••••                                                                                                    |
| Documentation                | Confirm<br>Password                                                                                                  |

 4. 用户名密码添加完成后在路由器 lns上进行测试如下: lns#test aaa group radius ccb@ccb.com ccb123 ne lns#test aaa group radius ccb@ccb.com ccb123 new-code User successfully authenticated

上一行中红色部分表示测试成功,路由器和 3A 服务器通讯正常,基本设置正常

5. 在 ACS 服务器上添加 IP 地址池

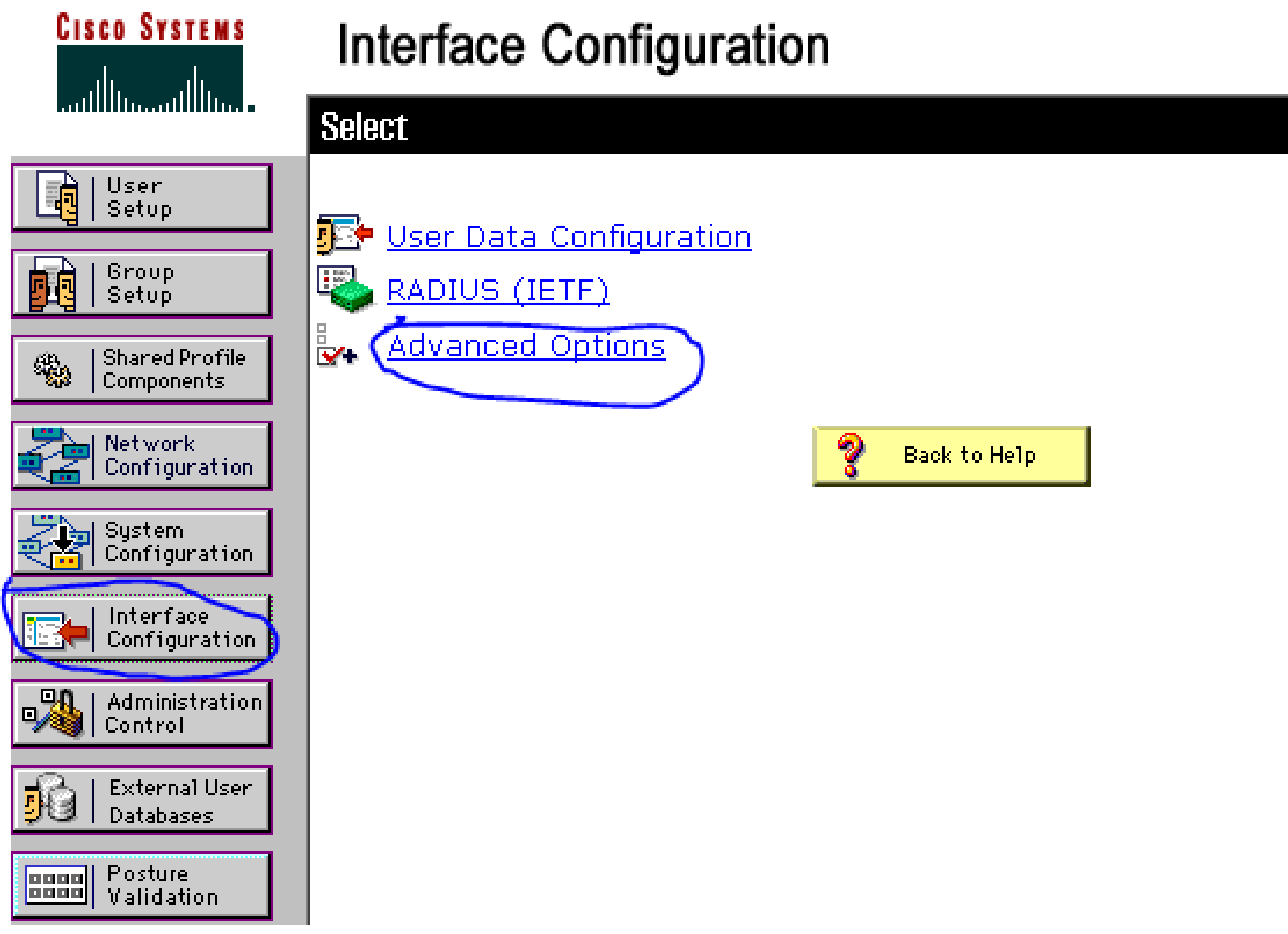

点击菜单栏目中 interface Configurat按钮 ----》-再点击右侧 advanced option选项 出现如下界面:

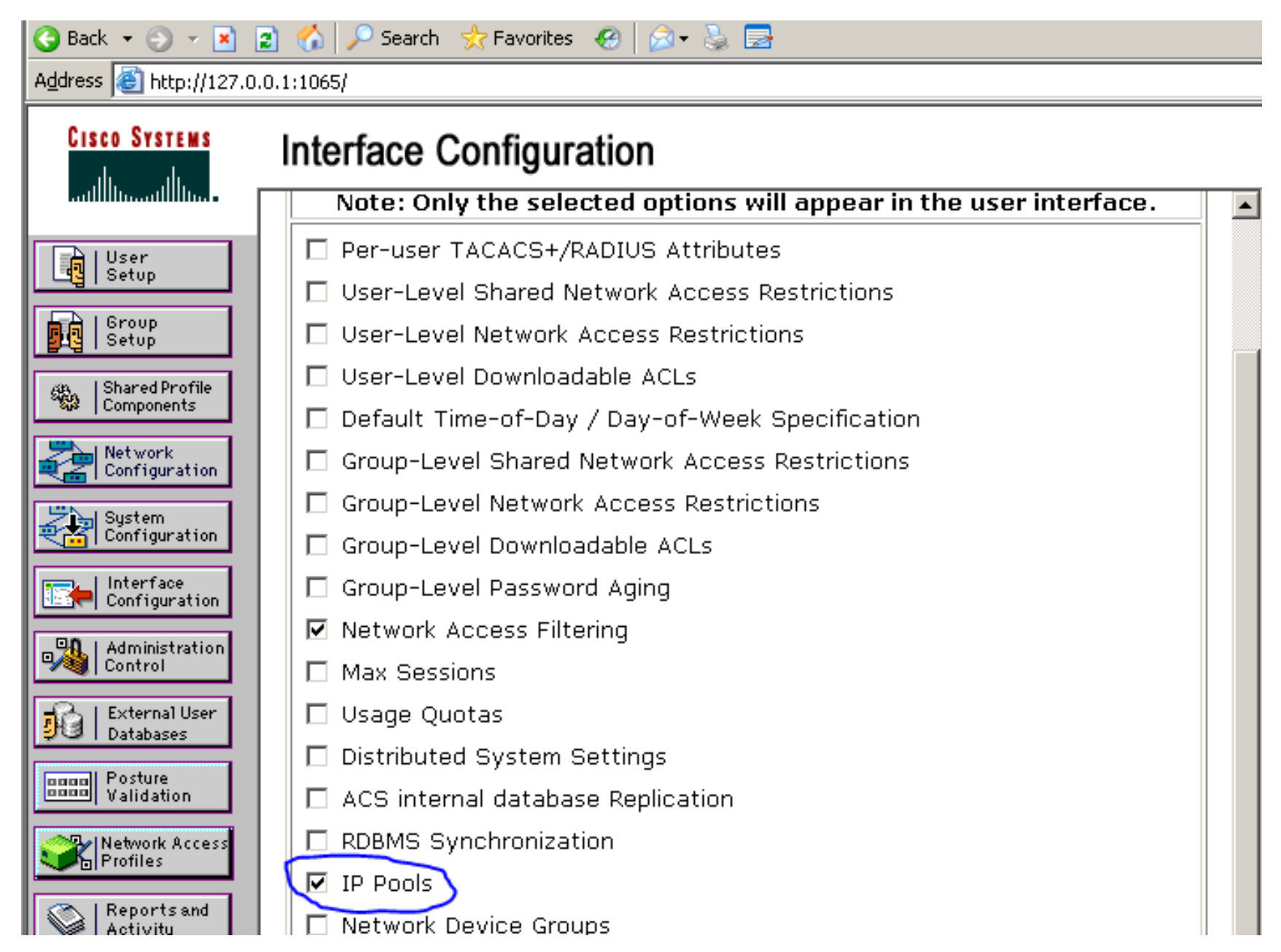

选中 IP pool选项然后应用。

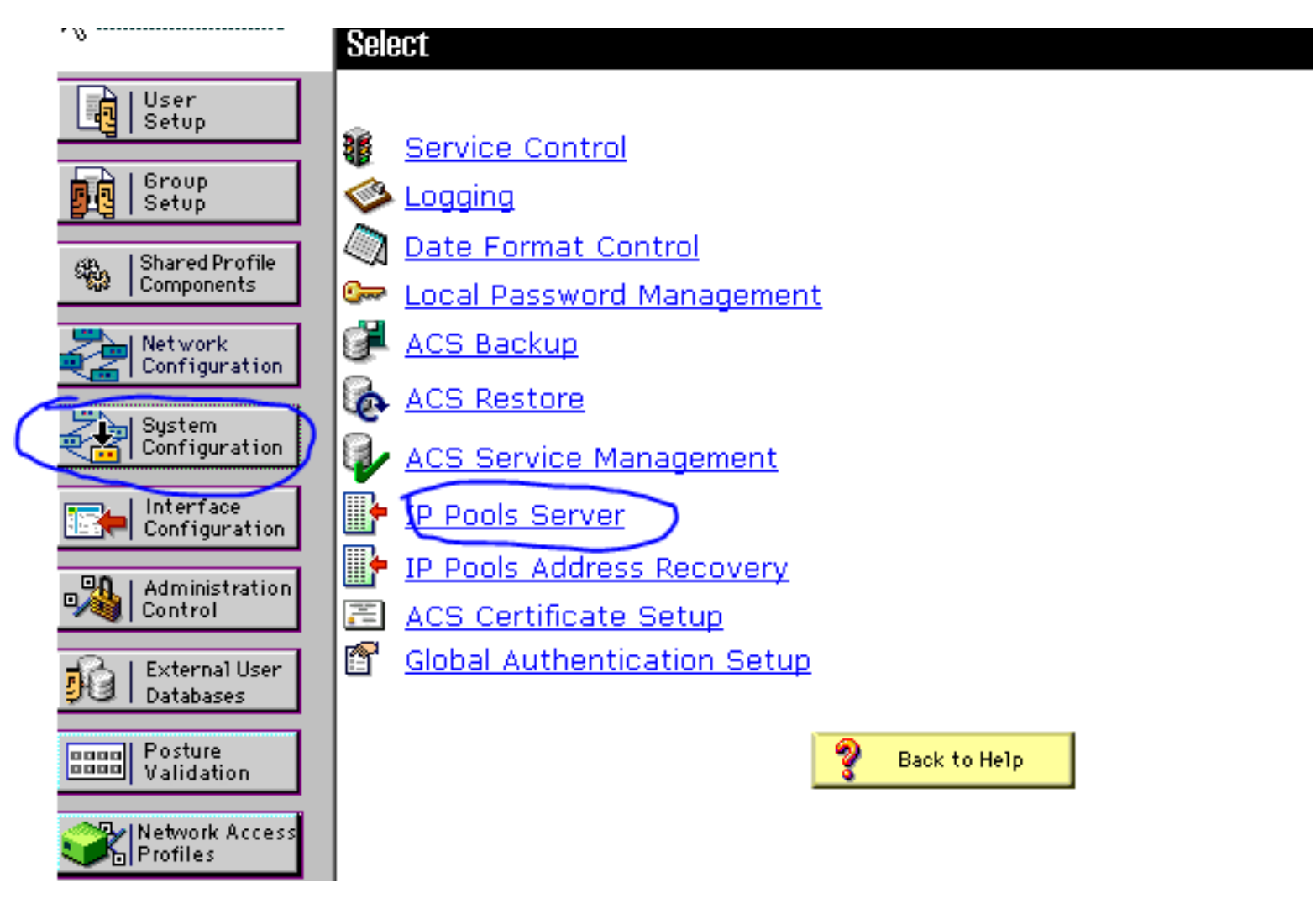

再回到菜单栏中点击 system Configurati 按钮---》点击右侧 ip pool serv选项可进入 IP POOL 设置

## Usen Setup

| AAA Server IP Pools |               |             |        |  |  |
|---------------------|---------------|-------------|--------|--|--|
| Pool Name           | Start Address | End Address | In Use |  |  |
| <u>vpdn</u>         | 11.1.1.100    | 11.1.1253   | 0%     |  |  |

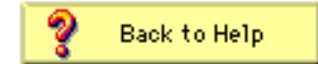

| Shared Profile<br>Components |  |
|------------------------------|--|
| Network<br>Configuration     |  |
| System<br>Configuration      |  |
| Interface<br>Configuration   |  |
| Administration               |  |
| Databases                    |  |
| Posture<br>Validation        |  |
| Network Access<br>Profiles   |  |
| Reports and<br>Activity      |  |
| 🚌 🖹   Online                 |  |

| adillinadillina -            |   | dit                 |                            |          |
|------------------------------|---|---------------------|----------------------------|----------|
| User<br>Setup                |   |                     | undn                       | 2        |
| Group<br>Setup               | 1 | Namo                |                            | <u> </u> |
| Shared Profile<br>Components |   | Start Address       | 11.1.100                   |          |
| Network<br>Configuration     |   | End Address         | 11.1.1.253                 |          |
| System<br>Configuration      |   | In Use<br>Available | 0<br>154                   |          |
| Interface<br>Configuration   |   |                     |                            |          |
| Administration               |   |                     | Submit Delete Reset Cancel |          |
| Databases                    |   |                     | Pack to Help               |          |
| noon Posture<br>Validation   |   |                     |                            |          |

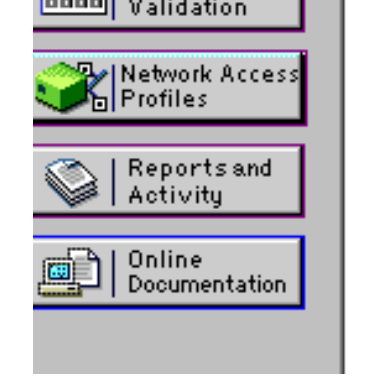

6. 将 IP 地址池与用户关联

回到用户设置中,找到Client ip address assignmer硕,选中 assigned form aaa pool 项目,并将地址池名 vpdn 选中添加到右侧表框中,然后应用即可.

以上内容仅为本文档的试下载部分,为可阅读页数的一半内容。如 要下载或阅读全文,请访问: <u>https://d.book118.com/00534231214</u> 2012011